## Panduan Aplikasi SIMARI Pendaftaran Akun, Lupa Password dan Email

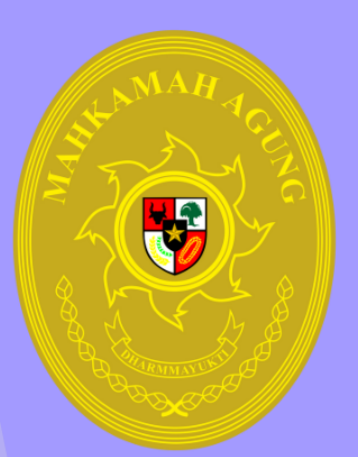

Mahkamah Agung Republik Indonesia 2024

## PETUNJUK PENDAFTARAN EMAIL MAHKAMAH AGUNG

 Bagi pegawai yang belum memiliki email dengan domain mahkamah agung (...@mahkamahagung.go.id) bisa melakukan pendaftaran melalui alamat <u>https://SIMARI.mahkamahagung.go.id</u> lalu pilih Daftar Baru.

| Mahkamah Agung RI                                                                                                    |  |  |  |  |  |  |
|----------------------------------------------------------------------------------------------------|--|--|--|--|--|--|
| SINGLE SIGN ON                                                                                                    |  |  |  |  |  |  |
| ٢                                                                                                    |  |  |  |  |  |  |
| Username Password Remember Me                                                                                                    |  |  |  |  |  |  |
| Saya bukan robot                                                                                                    |  |  |  |  |  |  |
| LOGIN                                                                                                    |  |  |  |  |  |  |
| Lupa Password?<br>Daftar Baru<br>Untuk alasan keamanan, silahkan log out dan tutup<br>browser anda jika sudah selesai beraktifitas. |  |  |  |  |  |  |
| Copyright © 2016–2020 Mahkamah Agung Rl.<br>Powered by Bagian Pengembangan Sistem Informatika (PSI)                                 |  |  |  |  |  |  |

- 2. Pada halaman daftar baru, pegawai dapat mengisikan beberapa informasi yang dibutuhkanantara lain sebagai berikut :
  - a. Masukkan Nomor Induk Pegawai (NIP) pengguna pada kolom NIP.
  - b. Masukkan username yang diinginkan. Username yang pegawai ini akan menjadi email berdomain @mahkamahagung.go.id ( contoh : username budi akan secara otomatis menjadi email <u>budi@mahkamahagung.go.id</u> ). Harap diperhatikan, username tidak

## boleh menggunakan *spasi* dan *underscore* / garis bawah.

- Masukkan *password* yang diinginkan pada kolom *Password*. Untuk *password* terdiri dari karakter : huruf kecil, huruf besar, angka, dan simbol '@'. (contoh : Mahkamah@gung123)
- d. Masukkan lagi *password* pada kolom Ketik Ulang *Password*.
- e. Masukan *Captcha* sesuai huruf yang muncul, jika tidak terbaca bisa menggunakan tombol *reload captcha* disebelah kanan huruf *captcha*.
- f. Klik tombol Simpan untuk membuat akun SIMARI.

| SIMARI                                                                                                    |                                                                                                    |                    |  |  |  |  |
|----------------------------------------------------------------------------------------------------|----------------------------------------------------------------------------------------------------|--------------------|--|--|--|--|
| Harap Dibaca!!!<br>1. Username tidak boleh mengandung huruf besar, simbol @ atau<br>simbol-simbol lainnya yang tidak wajar dikarenakan username<br>Diabudi benari<br>ini_budi, ini.budi benari<br>ini_budi, ini.budi, inibudi2292, ini_budi07<br>2. Password minimal 8 karakter, perpaduan dari huruf besar, huruf<br>kecil, angka dan simbol. | Registrasi NP Ketikkan NIP Username Ketikkan Username Password Ketikkan Password Ketikkan kembali password Captcha | -A<br>B<br>-C<br>D |  |  |  |  |
| Copyrig                                                                                                    | Ketikkan Captcha  Registrasi  Kembali ke halaman login  aht © 2024                                                 | — (E)<br>— (F)     |  |  |  |  |

- Setelah membuat akun baru akan diarahkan ke halaman Login, masukkan username dan password yang telah didaftarkan sebelumnya.
- 4. Apabila *username* dan *password* yang dimasukkan benar, pegawai akan diarahkan ke halaman dashboard yang menampilkan informasi Profil Kepegawaian dari pegawai tersebut seperti yang terlihat pada gambar dibawah ini.

| ⊲ ⊳ e      | 🎵 😪 simari.mahkamahagung.go.id/dashbo                 | pard                                                                     | 🛪 🖞   💟             | ತ ಆ ಬ ತ ⊡ ≡ |
|------------|-------------------------------------------------------|--------------------------------------------------------------------------|---------------------|-------------|
|            |                                                       | SIMARI                                                                   |                     | ) S.Kom.    |
| <b>a c</b> | 🔊 Aplikasi 🗸 🖸 Email 🗸 🖉 T                            | fanda Tangan Elektronik                                                  |                     |             |
|            |                                                       |                                                                          |                     |             |
|            | Selan                                                 | nat Datang,<br>Status Sertifikat Tanda Tangan Elektronik BSrE<br>Aktif © | S.Kom.,             |             |
| Pen        | erimaan Negara Bukan Pajak (PNBP)<br><sub>Masuk</sub> | Laporan Lembar Kerja (LLK)<br>Masuk                                      | Persuratan<br>Masuk |             |
| JDI        | H v2<br>Masuk                                         |                                                                          |                     |             |

5. Untuk mengakses email pegawai yang berdomain ...@mahkamahagung.go.id dapat diakses melalui menu Email. Ketika pegawai memilih menu Email, pegawai akan diarahkan ke alamat email dan secara otomatis email sudah bisa langsung untuk digunakan. Info mengenai detil dari akun email pegawai bisa terlihat dengan mengarahkan kursor pada nama yang tertera pada bagian pojok kanan atas email sehingga dapat terlihat informasi

| ت<br>ک<br>ک | mbra.    |       |           |              |               | 🖂 👻 Search            |             | Q                     | N2 ~      |                                                  |
|-------------|----------|-------|-----------|--------------|---------------|-----------------------|-------------|-----------------------|-----------|--------------------------------------------------|
| Mail        | Contacts | Calen | ıdar      | Tasks        | Briefcase     | Drive <sup>beta</sup> | Preferences | Compose               | Using     | @mahkamahagung.go.id<br>0 B (0%) of 500 MB quota |
| New Mes     | sage     | -     | Reply     | Reply to All | Forward       | Archive               | Delete Spam | <b>≜</b> - <b>⊘</b> - | Actions * | Read More                                        |
| ▼ Mail F    | Folders  | © S   | Sorted by | Date ∇       |               |                       |             |                       |           |                                                  |
| 불 Inb       | ox       |       |           |              |               |                       |             |                       |           |                                                  |
| 🔓 Cha       | ats      |       |           | No r         | esults found. |                       |             |                       |           |                                                  |
| 🔂 Sen       | nt       |       |           |              |               |                       |             |                       |           |                                                  |
| Dra Dra     | fts      |       |           |              |               |                       |             |                       |           |                                                  |
| 🔁 Jun       | k        |       |           |              |               |                       |             |                       |           |                                                  |
| Tra:        | sh       |       |           |              |               |                       |             |                       |           |                                                  |
| Searc       | hes      | 0     |           |              |               |                       |             |                       |           |                                                  |
| Tags        |          | 0     |           |              |               |                       |             |                       |           |                                                  |
| ► Zimle     | ts       |       |           |              |               |                       |             |                       |           |                                                  |
|             |          |       |           |              |               |                       |             |                       |           |                                                  |

## PETUNJUK LUPA PASSWORD PENGGUNA SIMARI

 Bagi pegawai yang sudah memiliki akun portal SIMARI Mahkamah Agung, namun mengalami kesulitan untuk melakukan login atau lupa terhadap *password* yang dimiliki maka dapat melakukan permintaan pada Lupa Password?

| Mahkamah Agung RI                                                                                  |  |  |  |  |  |  |
|----------------------------------------------------------------------------------------------------|--|--|--|--|--|--|
| SINGLE SIGN ON                                                                                     |  |  |  |  |  |  |
|                                                                                                    |  |  |  |  |  |  |
| Θ                                                                                                  |  |  |  |  |  |  |
| Username                                                                                           |  |  |  |  |  |  |
| Password                                                                                           |  |  |  |  |  |  |
| Remember Me                                                                                        |  |  |  |  |  |  |
| Saya bukan robot                                                                                   |  |  |  |  |  |  |
| LOGIN                                                                                              |  |  |  |  |  |  |
| Lupa Password?<br>Daftar Baru                                                                      |  |  |  |  |  |  |
| Untuk alasan keamanan, silahkan log out dan tutup<br>browser anda jika sudah selesai beraktifitas. |  |  |  |  |  |  |
|                                                                                                    |  |  |  |  |  |  |
|                                                                                                    |  |  |  |  |  |  |
| Copyright © 2016–2020 Mahkamah Agung RI.                                                           |  |  |  |  |  |  |
| Powered by Bagian Pengembangan Sistem Informatika (PSI)                                            |  |  |  |  |  |  |

2. Pada halaman Lupa Password, masukkan NIP Pegawai pada kolom NIP lalu masukan Captcha sesuai huruf yang muncul, jika tidak terbaca bisa menggunakan tombol reload Captcha disebelah kanan huruf Captcha. Secara otomatis, sistem akan mengirimkan Whatsapp pada nomor hp yang telah terdaftar sebelumnya. Pastikan nomor hp pegawai dalam keadaan aktif dan sudah terverifikasi pada akun SIKEP. Setelah tombol Kirim Konfirmasi diklik, akan muncul informasi bahwa reset password telah dikirim.

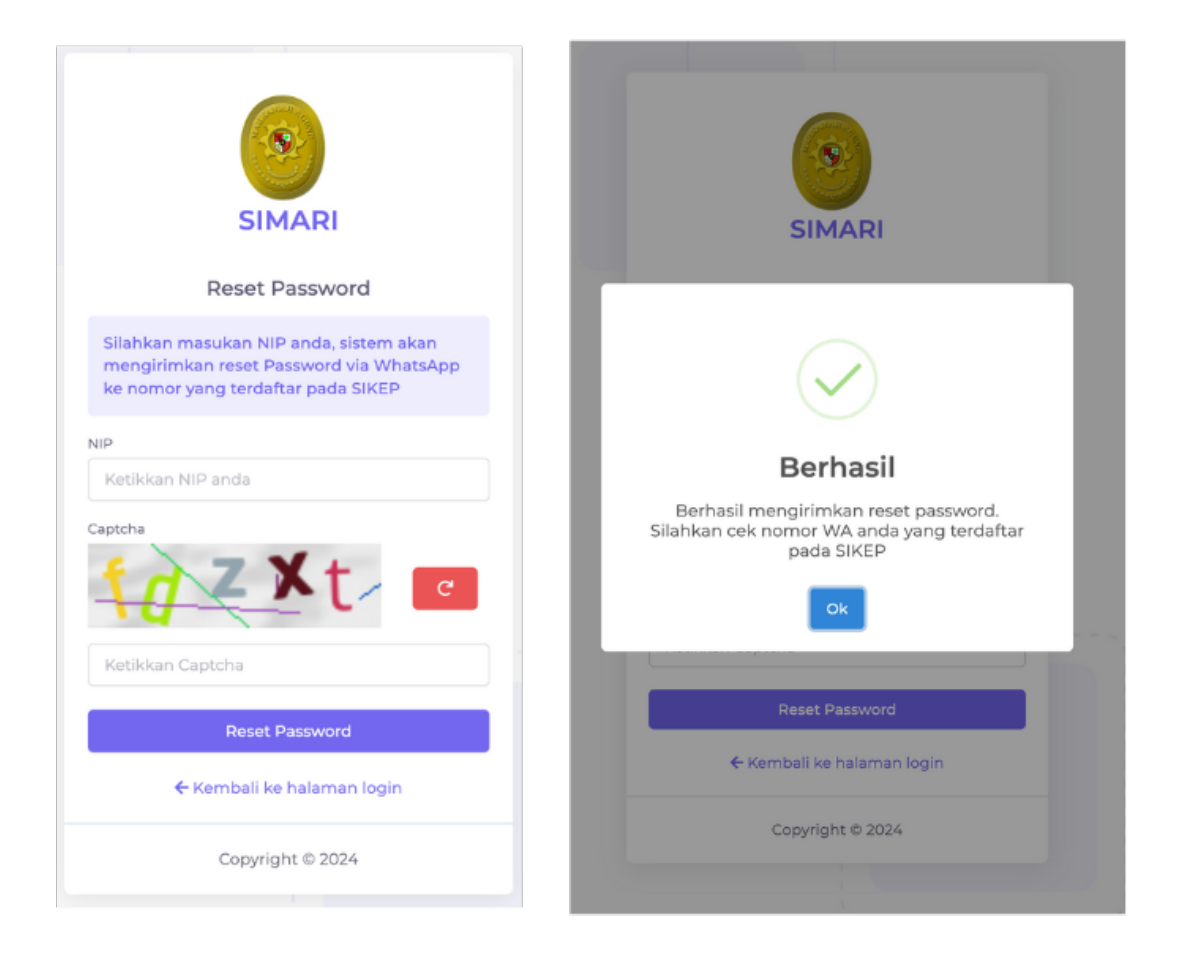

3. Sistem akan mengirimkan pesan *Whatsapp* berisikan *username, password* baru dan *link* konfirmasi perubahan password SIMARI.

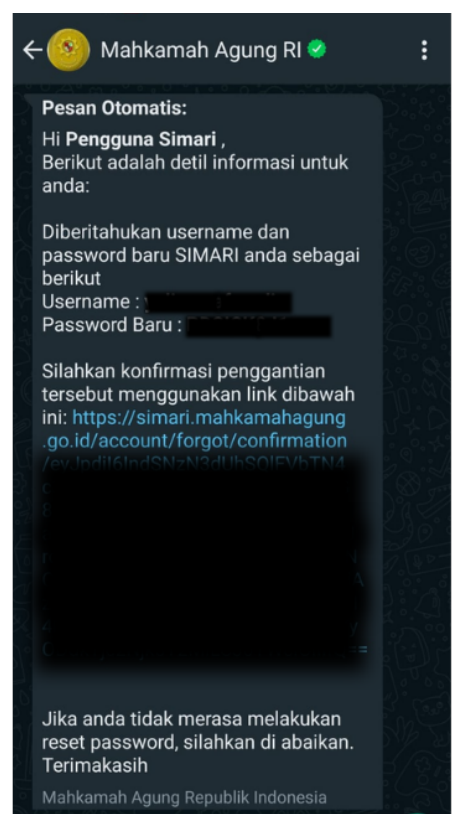

- 4. Klik link yang terdapat pada pesan *Whatsapp* untuk konfirmasi penggantian *password*.
- 5. Apabila telah dikonfirmasi, silahkan mencoba login kembali pada akun SIMARI dengan password yang tertera pada pesan *Whatsapp*.